# How to create and configure a virtual adapter

- Steps:
- 1- Run Command Prompt as administrator and run the command hdwwiz.exe:

| Administrator: Command Prompt                                                                  | — | $\times$ |
|------------------------------------------------------------------------------------------------|---|----------|
| Microsoft Windows [Version 10.0.22631.2428]<br>(c) Microsoft Corporation. All rights reserved. |   |          |
| C:\Windows\System32>hdwwiz.exe                                                                 |   |          |
| C:\Windows\System32>                                                                           |   |          |
|                                                                                                |   |          |
|                                                                                                |   |          |

### 2- Click Next:

| Add Hardware |                                                                                                    |
|--------------|----------------------------------------------------------------------------------------------------|
|              | Welcome to the Add Hardware Wizard                                                                                                    |
|              | This wizard helps you install driver software to support older devices that do not support Plug-and-Play and which are not automatically recognized by Windows.     |
|              | You should only use this wizard if you are an advanced user or you have been directed here by technical support.                                                    |
|              | If your hardware came with an installation CD, it is recommended that you click Cancel to close this wizard and use the manufacturer's CD to install this hardware. |
|              | To continue, click Next.                                                                                                    |
|              | < <u>B</u> ack <u>N</u> ext > Cancel                                                                                                    |

3- Select Install the hardware that I manually select from a list (Advanced), Then Click Next:

| Add Hardware                                                                                                    |
|----------------------------------------------------------------------------------------------------|
| The wizard can help you install other hardware                                                                                                    |
| The wizard can search for other hardware and automatically install it for you. Or, if you know exactly which hardware model you want to install, you can select it from a list. |
| What do you want the wizard to do?                                                                                                    |
| $\bigcirc$ Search for and install the hardware automatically (Recommended)                                                                                                    |
| Install the hardware that I manually select from a list (Advanced)                                                                                                    |
|                                                                                                    |
|                                                                                                    |
|                                                                                                    |
|                                                                                                    |
|                                                                                                    |
|                                                                                                    |
| < Back Next > Cancel                                                                                                    |

4- Scroll down the list and go till you see Network adapters in the list, and when you see, select it as shown below. Then Click Next:

| lf you | do not see the hardware category you want, click Show All Devices. |  |
|--------|--------------------------------------------------------------------|--|
| Comn   | non hardware types:                                                |  |
| The N  | liracast display devices                                           |  |
| - N    | lixed Reality devices                                              |  |
| - N    | lodems                                                             |  |
| 🛛 🖗 N  | lulti-port serial adapters                                         |  |
| 💻 N    | etwork adapters                                                    |  |
|        | eural processors                                                   |  |
| 💷 N    | vModuleTracker                                                     |  |
| ¢ 0    | POS Legacy Device                                                  |  |
| E P    | CMCIA adapters                                                     |  |
|        |                                                                    |  |

5- On the left-hand panel (Manufacturer list), scroll down and look out for Microsoft:

| Add Hardware                                                                        |                                                                                                    |
|-------------------------------------------------------------------------------------|----------------------------------------------------------------------------------------------------|
| Select the device driver you wa                                                     | nt to install for this hardware.                                                                                                    |
| Select the manufacturer a disk that contains the driv                               | nd model of your hardware device and then click Next. If you have a<br>er you want to install, click Have Disk.                                                   |
| Manufacturer<br>Microsoft<br>Microsoft Corporation<br>Oracle Corporation<br>Realtek | Model Generic Mobile Broadband Adapter Generic Virtual Network Channel Device Hyper-V Virtual Switch Extension Adapter Microsoft Hyper-V CDMA MBB Network Adapter |
| This driver is digitally signed.<br><u>Tell me why driver signing is in</u>         | Have Disk                                                                                                    |
|                                                                                     | < Back Next > Cancel                                                                                                    |

6- Now scroll down the right-hand side list and look for Microsoft KM-TEST Loopback Adapter in the list. Select it as shown below. Then Click Next:

| Add Hardware                                                                        |                                                                                                    |
|-------------------------------------------------------------------------------------|----------------------------------------------------------------------------------------------------|
| Select the device driver you wan                                                    | t to install for this hardware.                                                                                                    |
| Select the manufacturer and<br>disk that contains the driver                        | I model of your hardware device and then click Next. If you have a<br>you want to install, click Have Disk.                              |
| Manufacturer<br>Microsoft<br>Microsoft Corporation<br>Oracle Corporation<br>Realtek | Model Microsoft Hyper-V VPN Network Adapter Microsoft Hyper-V WiFi Network Adapter Microsoft KM-TEST Loopback Adapter UsbNcm Host Device |
| This driver is digitally signed.<br>Tell me why driver signing is imp               | ertant                                                                                                    |
|                                                                                     | < Back Next > Cancel                                                                                                    |

7- Once you click Next, windows will create the adapter and the finish window will appear as below:

| Add Hardware                                       |        |        |        |
|----------------------------------------------------|--------|--------|--------|
| The wizard is ready to install your hardware       |        |        |        |
|                                                    |        |        |        |
| Hardware to install:                               |        |        |        |
| Microsoft KM-TEST Loopback Adapter                 |        |        |        |
| To start installing your new hardware, click Next. |        |        |        |
|                                                    |        |        |        |
|                                                    |        |        |        |
|                                                    |        |        |        |
|                                                    |        |        |        |
|                                                    | < Back | Next > | Cancel |

8- Click Finish in the last window.

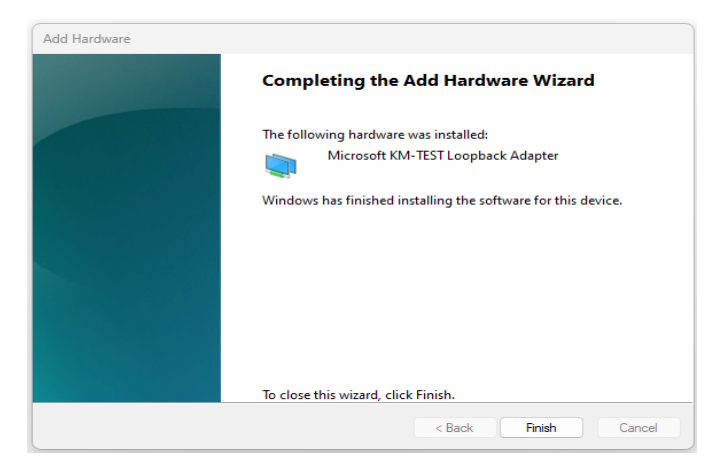

9- Check the adapter is created.

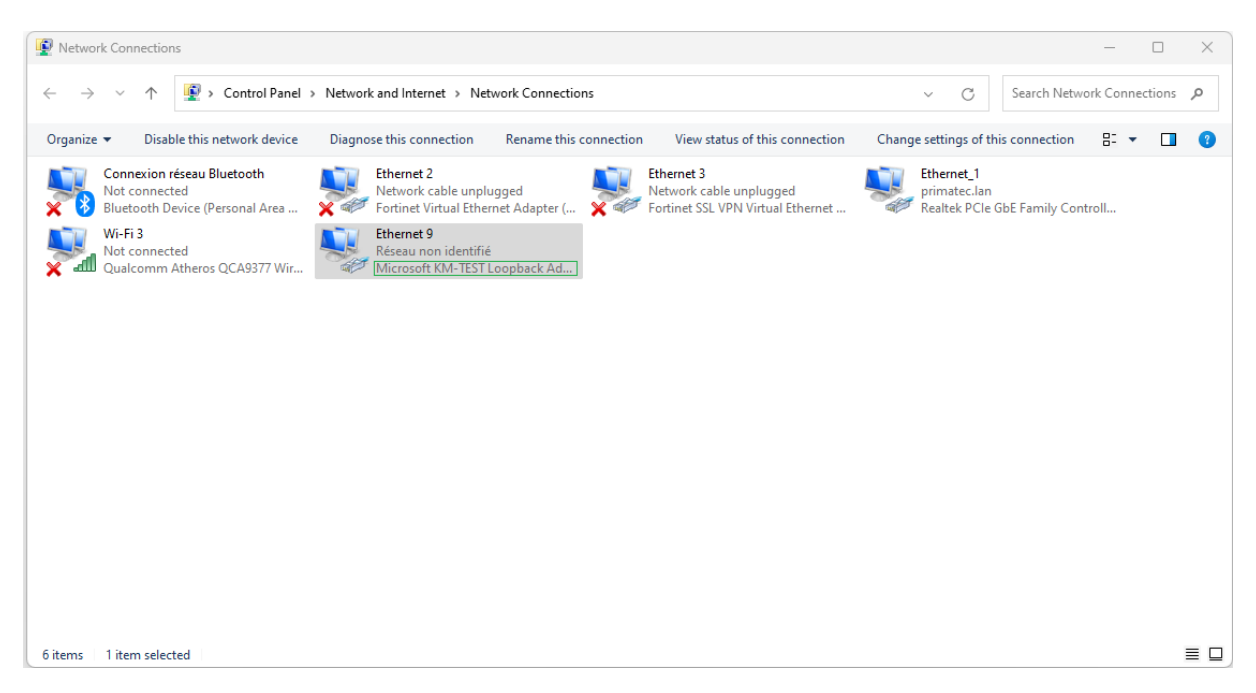

#### • <u>Method 2 :</u>

- 1- Open Command Prompt as administrator.
- 2- Using the cd command to change folder to

mtf\_tutorials\mtf\_basic\_tuto\microsoft\_loopback\_ethernet\_adapter .

**3-** Run bat file "add\_loopback\_ethernet\_adapter.bat":

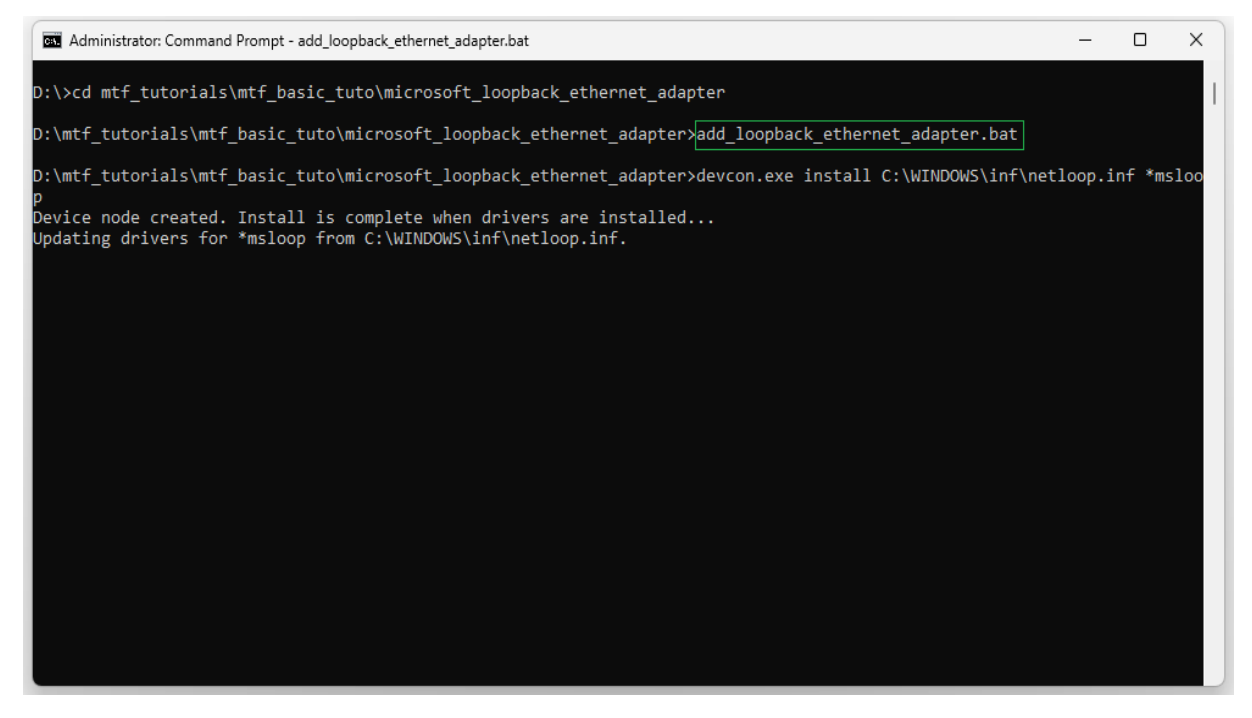

#### **4-** Check the adapter is created:

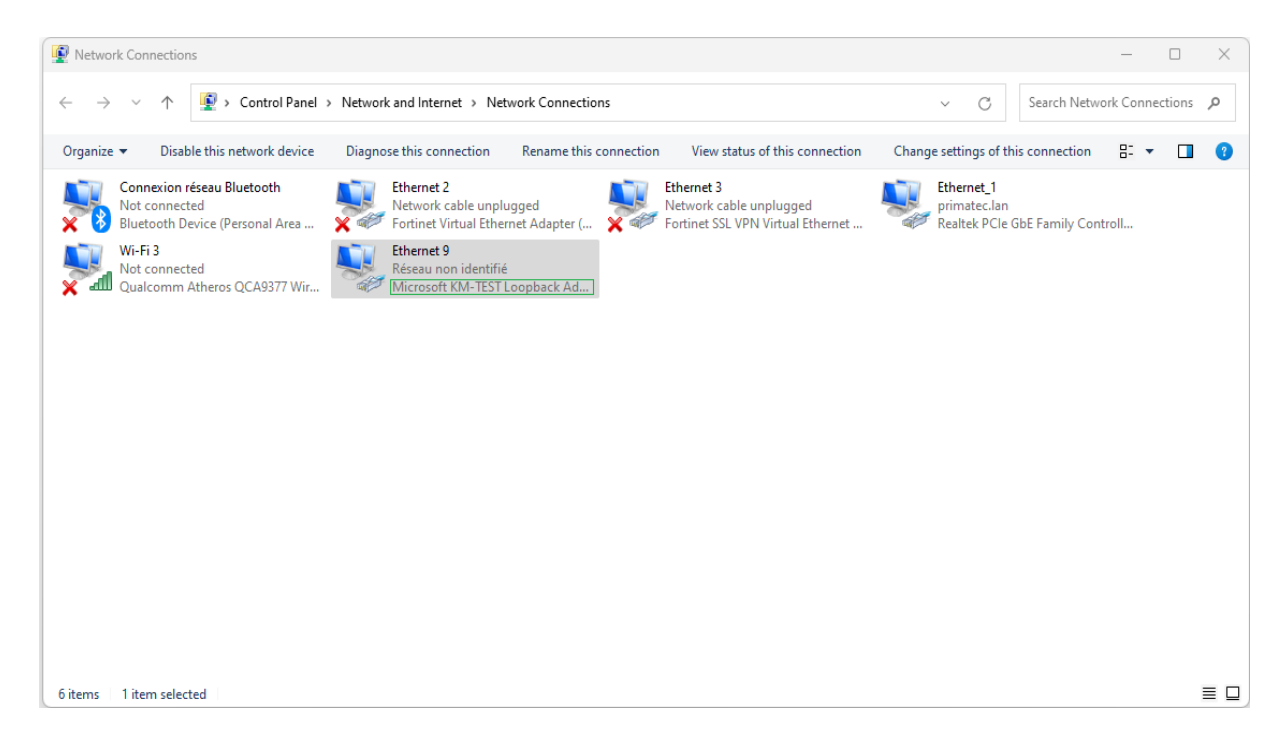

## The second step changing the naming of the adapter created by the last step, Then configure the needed IP address

1- Changing the naming of the adapter to Ethernet\_MTF

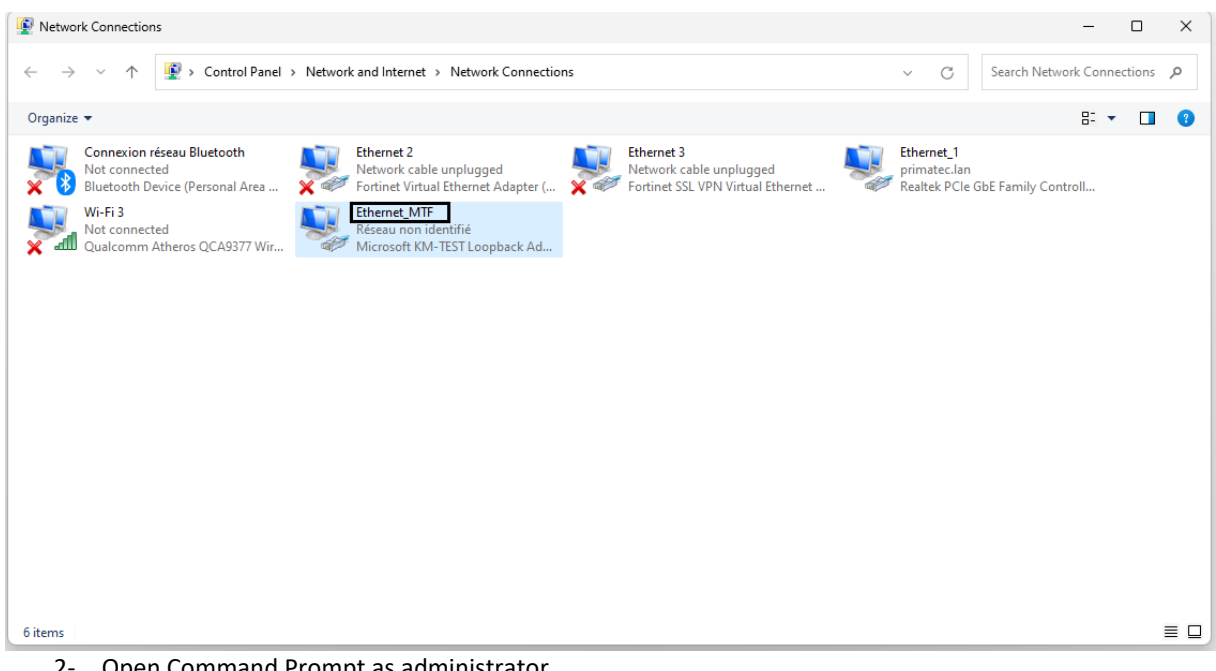

- Open Command Prompt as administrator. 2-
- 3- Run python script mtf\_tutorials\mtf\_basic\_tuto\microsoft\_loopback\_ethernet\_adapter\set\_ips\_address.py which is located under microsoft\_loopback\_ethernet\_adapter folder.

| Administrator: Command Prompt                                                                               | - | × |
|----------------------------------------------------------------------------------------------------|---|---|
| D:\>cd mtf_tutorials\mtf_basic_tuto\microsoft_loopback_ethernet_adapter                                     |   |   |
| D:\mtf_tutorials\mtf_basic_tuto\microsoft_loopback_ethernet_adapter: <mark>python_set_ips_address.py</mark> |   |   |
| New 160.48.199.58 is added<br>New 160.48.199.64 is added                                                    |   |   |
| New 160.48.199.33 is added                                                                                  |   |   |
| D:\mtf_tutorials\mtf_basic_tuto\microsoft_loopback_ethernet_adapter>_                                       |   |   |
|                                                                                                    |   |   |
|                                                                                                    |   |   |